Access Tokens Access tokens allow you to revisit a show that has since expired.

- 1. Sign into your manager account on the main page and enter the exhibitor portal.
- 2. Select the show in question and click *Manage Show Configuration*.

| Filter Shows Filter Shows                                                             |                      |         |            |
|---------------------------------------------------------------------------------------|----------------------|---------|------------|
| Select A Show                                                                         | My Show              | •       | A-Z        |
| Event has                                                                             | never been accessed. |         |            |
|                                                                                       |                      | Advance | d Settings |
| Vanage FieldViews<br>Vanage Show Configuration<br>IIIIIIIIIIIIIIIIIIIIIIIIIIIIIIIIIII |                      |         | Inter      |

3. Hover over more and select User Management.

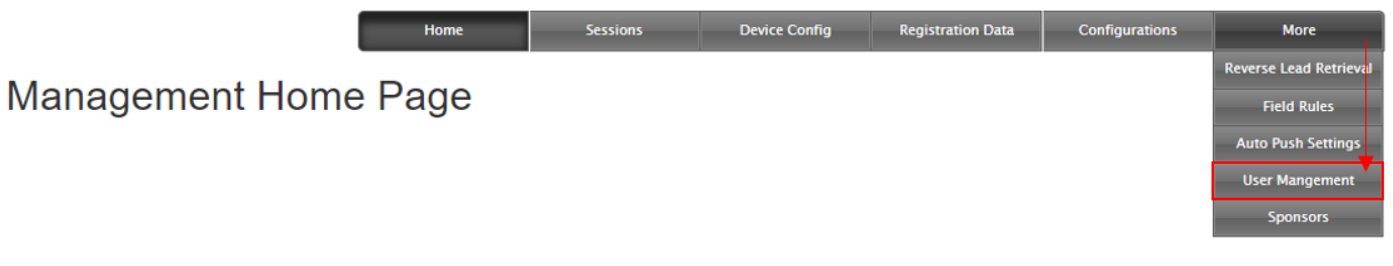

4. Using the dropdown, select the user account you would like access and click *Manage Selected User*.

| Select User          |          |
|----------------------|----------|
| Filter Users:        |          |
|                      |          |
| User                 | <b>*</b> |
| Manage Selected User |          |

5. Click on the *Access Token Expiration* field, choose a future date, and click *Generate*. An access token should appear in the box next to the generate button.

| ccess Token E       | xpiration                                                                | New Password                   |
|---------------------|--------------------------------------------------------------------------|--------------------------------|
| enerate Acces       | s Token                                                                  | Confirm Password               |
| Generate            | ccess Token                                                              | Apply Changes Apply Changes    |
| Allow<br>Permission | Permission                                                               | Associate Show Devices To User |
|                     | Modify show configuration                                                |                                |
|                     | Delete Transactions From Reporting Interface                             |                                |
|                     | Delete Transactions From Management Interface                            | Associate Devices              |
|                     | Modify Transactions Qualifiers/Notes/Session From Reporting<br>Interface |                                |
|                     | User has the same permissions as an management user                      |                                |

6. Copy the access token and log back into the other exhibitors account (the place you were getting the show expired message).

7. Paste the access token into the access token field and click the *Reload* button.

| Filter Shows Filter Shows |                                                                                          |                                                    |                      |             |
|---------------------------|------------------------------------------------------------------------------------------|----------------------------------------------------|----------------------|-------------|
| 1                         | Select A Show                                                                            | My Show                                            | •                    | ≡           |
|                           | The selected show has exp<br>token.<br>Enter override Access T<br>Access Token<br>Reload | ired. Contact management<br>oken. Then Press reloa | t for an exter<br>d. | nded access |

8. You should now be able to access the show.